# Занятие 1. Основы работы с компьютером Устройство компьютера

Компьютер - универсальное электронное устройство для обработки данных. Слово «компьютер» означает «вычислитель», т.е. устройство для вычислений. Современные компьютеры могут не только вычислять, но и производить обработку нецифровой информации (текст, звук, графика и т.д.), управлять различными технологическими процессами, базами данных.

Персональный компьютер состоит из нескольких блоков (устройств). Для работы компьютера необходимы: системный блок, монитор, клавиатура, мышь. Все остальные устройства являются дополнительными. Например, принтер, звуковые колонки, микрофон, наушники, модем, сканер, веб-камера, манипуляторы и т.п.

Системный блок – важнейшая часть компьютера, отвечающая за обработку данных. В нём расположены основные узлы компьютера: материнская плата с микропроцессором, оперативной памятью, адаптеры, блок питания, накопители на гибких и жестком дисках, контроллеры, разъемы и т.д.

Монитор - устройство, похожее на телевизор, предназначенное для вывода на экран текстовой и графической информации.

Клавиатура служит для ввода информации и команд управления компьютером.

**Мышь** - внешнее устройство компьютера. С помощь мыши пользователь компьютера оперирует другими устройствами, выбирает пункты меню, двигает указатель (курсор) и т. д.

Все устройства, которые подключены к системному блоку извне, являются **периферийными устройствами** – выполняющими второстепенные задачи компьютера.

Все элементы персонального компьютера можно разделить на устройства ввода, вывода и обработки информации.

Устройства ввода - устройства, позволяющие вводить информацию в компьютер. Например, клавиатура, мышь, джойстик, веб-камера и сенсорный экран. Это средства ввода информации человеком.

Устройства вывода - устройства, предназначенные для вывода результатов вычислений компьютера (монитор, наушники, принтер, модем, звуковые колонки и т. д).

Монитор выводит информацию в графическом электронном виде, принтер делает это на бумаге, а аудиосистема воспроизводит информацию в виде звуков. Все это средства обратной связи с человеком в ответ на ввод им информации через устройства ввода.

#### Включение и выключение компьютера

При включении и выключении компьютера нужно соблюдать определённый порядок действий.

# Занятие 1. Основы работы с компьютером

#### Чтобы включить компьютер:

1. Включите монитор (если он выключен).

2. Нажмите на системном блоке кнопку включения компьютера Power.

3. При включении компьютера начинается процесс загрузки операционной системы. Подождите, пока закончится процесс загрузки операционной системы и на экране появится рабочий стол.

Рабочий стол – это первое, что вы видите на мониторе по окончании загрузки операционной системы после включения компьютера.

Операционная система - это комплекс программ, которые позволяют человеку вести диалог с компьютером, управлять всеми устройствами и программами.

Перед выключением компьютера необходимо завершить работу всех программ и закрыть все окна документов и программ. В операционной системе Windows (англ. «окна») ввод и вывод информации происходит в окнах.

# Порядок выключения компьютера:

1. В левом нижнем углу Рабочего стола найдите кнопку «Пуск» и нажмите её.

2. Выберите команду «Выключение» («Завершение работы»).

3. Подтвердите выключение, выбрав в появившемся окне соответствующую команду.

Частые включения и выключения компьютера могут привести к износу и преждевременному выходу из строя его устройств. Включайте компьютер в начале работы и выключайте в конце.

#### Мышь и клавиатура

Манипулятор мышь используется для выбора объекта и работы с ним. Перемещение мыши по столу или специальному коврику вызывает соответствующее перемещение на экране стрелочки-указателя, который называют **курсором (указателем)** мыши.

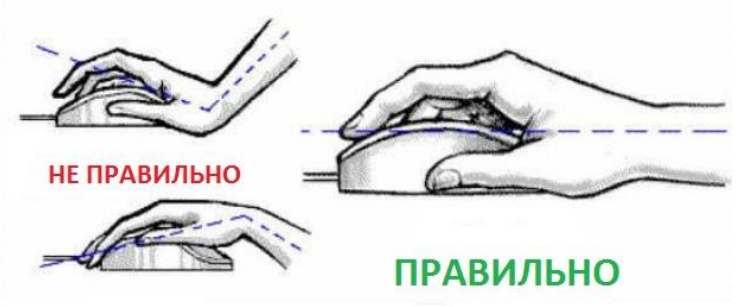

Указатель мыши может принимать различные формы в зависимости от того, какие действия доступны для выполнения в данный момент. Курсор мыши в виде белой стрелки является основным. Он служит для указания текущего места на экране. Если работа временно невозможна, то курсор мыши приобре-

### Занятие 1. Основы работы с компьютером

тает вид песочных часов. Курсор мыши принимает вид вертикальной чёрточки **I**, когда он расположен над текстом.

Курсор мыши в виде стрелочек показывает, что можно изменить размеры объекта в указанном направлении.

Курсор мыши в виде руки показывает, что объект, над которым он расположен, является ссылкой на другой объект.

У мыши могут быть две или три кнопки и колёсико. Наиболее часто пользуются левой кнопкой мыши. Нажатие кнопки называют щелчком.

При работе с мышью используются следующие приёмы: щелчок, двойной щелчок, выделение, перемещение (перетаскивание).

Если быстро нажать кнопку мыши два раза, то получится двойной щелчок. С помощью двойного щелчка левой кнопки мыши открывают документы и папки или запускают программы.

На Рабочем столе размещаются значки, каждый из которых соответствует какому-либо объекту: программе, папке, документу. Если навести курсор мыши на значок и задержаться, то через 1-2 секунды появляется поясняющая надпись.

Выделение объекта Рабочего стола. Для выделения объекта надо навести на него курсор мыши и один раз щёлкнуть левой кнопкой. При этом цвет объекта изменится.

### Группы клавиш клавиатуры. Алфавитно-цифровые клавиши

Клавиатура является основным устройством ввода информации в компьютер. Все клавиши клавиатуры можно разделить на пять групп:

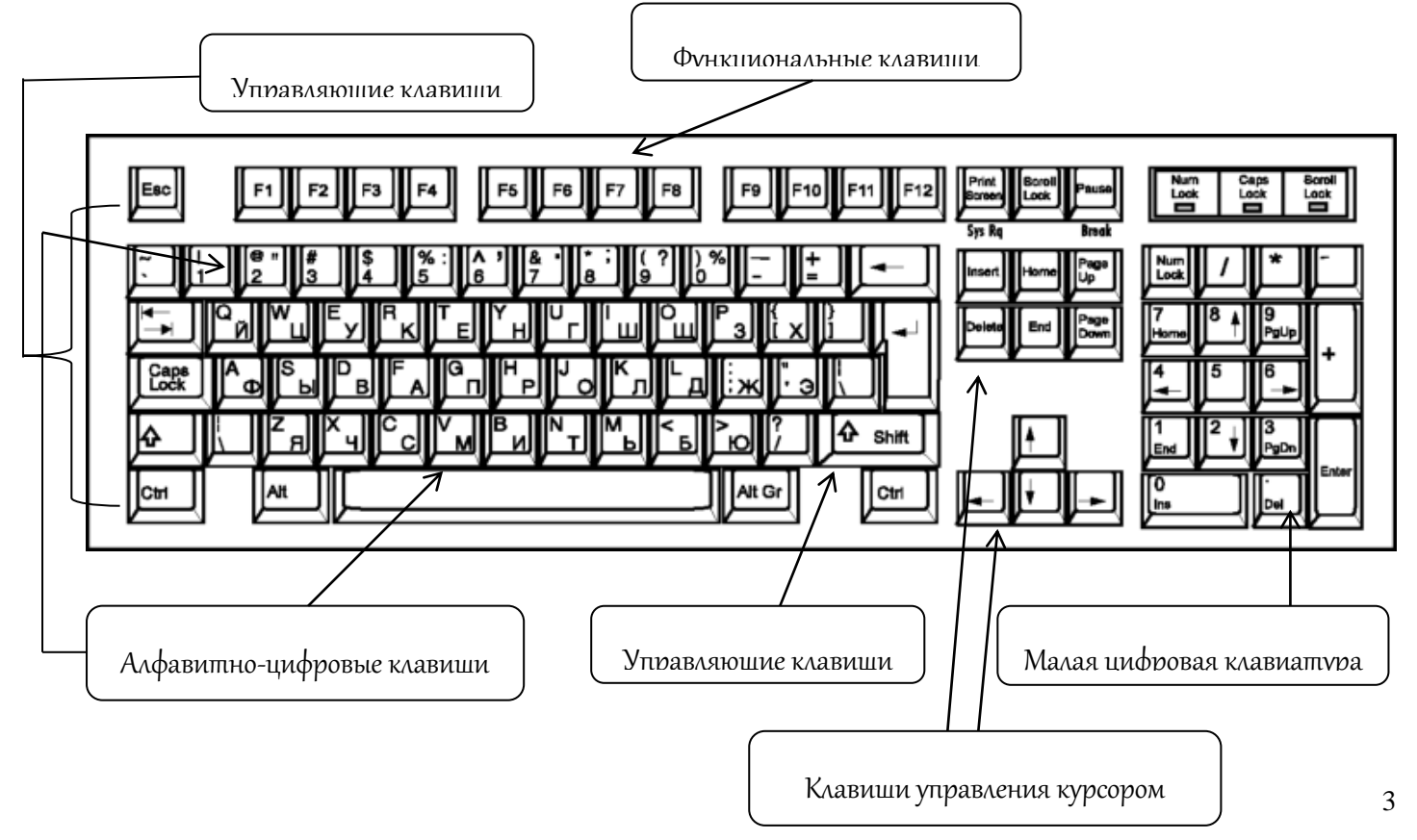

### Занятие 1. Основы работы с компьютером

1. Алфавитно-цифровые клавиши используются для ввода букв, цифр, пробела и специальных знаков;

2. Управляющие клавиши служат для выполнения дополнительных действий, работают вместе с другими клавишами;

3. Клавиши управления курсором применяются для перемещения курсора;

4. Клавиши цифровой клавиатуры используются для ввода цифр и знаков арифметических действий, а также для управления курсором;

5. Функциональные клавиши служат для выполнения определённых действий, например, клавиша F1 часто вызывает справку о пользовании программой.

С помощью алфавитно-цифровых клавиш можно ввести:

- буквы: а, б, в, ..., я, а, Ь, с, ..., z;
- цифры: 0, 1, 2, 3, 4, 5, 6, 7, 8, 9;
- символы: !, @, #, \$, %, Л, &, \*, (, ), «, », №, :, ?;
- знаки операций: +, -, /, =;

• пробел для разделения слов.

На клавишах, с помощью которых вводятся буквы, изображены две буквы: русская и латинская. Переключать алфавит можно с помощью значка на **Панели задач**.

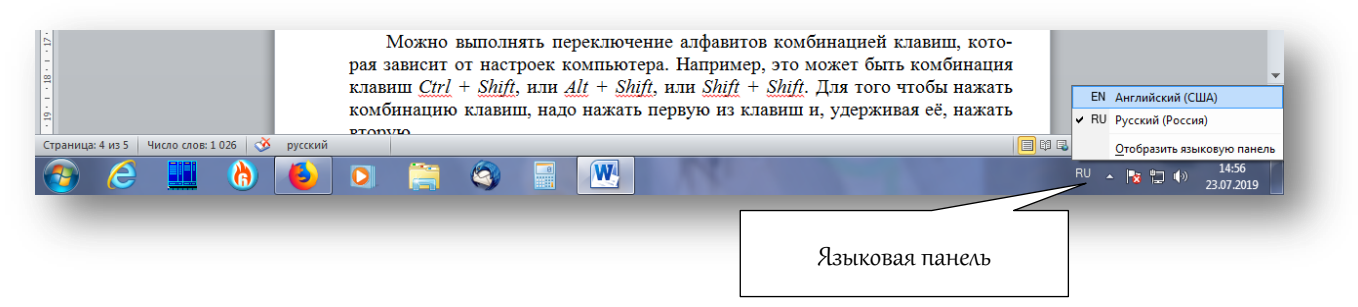

Можно выполнять переключение алфавитов комбинацией клавиш, которая зависит от настроек компьютера. Например, это может быть комбинация клавиш Ctrl + Shift, или Alt + Shift, или Shift + Shift. Для того чтобы нажать комбинацию клавиш, надо нажать первую из клавиш и, удерживая её, нажать вторую.

Для того чтобы ввести заглавную (прописную) букву (русскую или латинскую), необходимо нажать и удерживать клавишу *Shift* и нажать нужную букву.

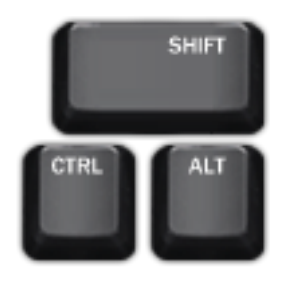

Клавиша *Caps Lock* переключает клавиатуру в режим ввода заглавных букв. Её полезно использовать, если надо набрать несколько заглавных букв подряд. Если включён режим ввода заглавных букв, то на клавиатуре в верхнем правом углу светится *индикатор Caps Lock*. Чтобы перейти в режим ввода строчных (маленьких) букв, необходимо повторно нажать клавишу *Caps Lock*. Занятие 1. Основы работы с компьютером При этом индикатор *Caps Lock* светиться не будет.

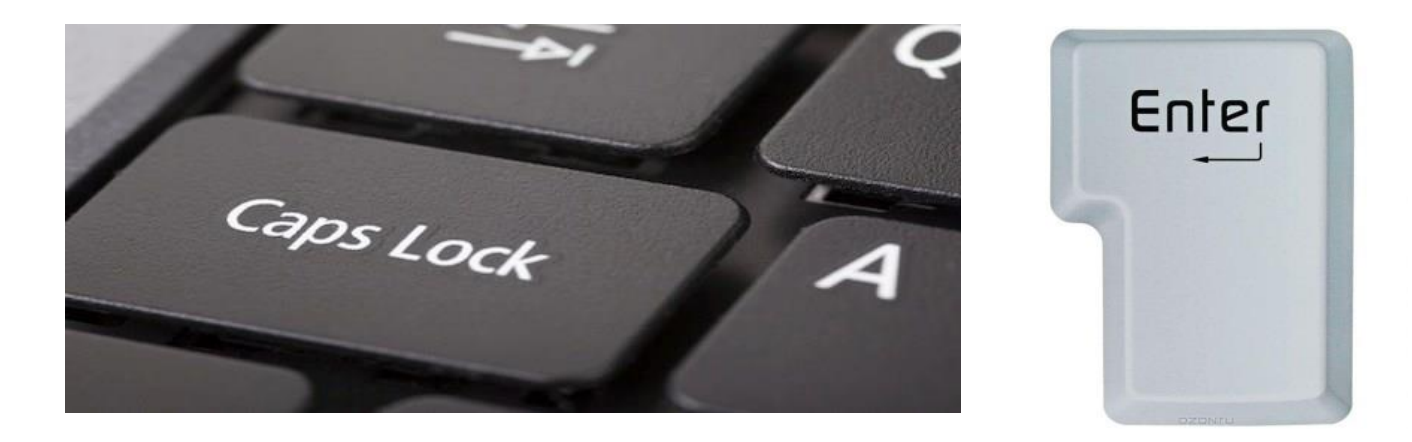

На клавишах с цифрами изображены и другие символы. Их ввод производят с нажатой клавишей *Shift*.

Клавиша *Enter* подтверждает ввод информации и переводит курсор на новую строку.

Клавиша *Tab* относится к разделу «горячих» клавиш ввода и располагается в крайнем левом столбце клавиатуры, вторая либо третья сверху, под клавишами «Esc» и «~». Найти её можно по нанесённым символам – «Tab» или направленным в противоположные стороны стрелкам.

Эта клавиша предназначена для исполнения двух основных функций:

• для выбора либо перехода между несколькими элементами или диалоговыми окнами с помощью комбинаций клавиш (эта функция отлично выручает, если не работает мышка);

• вставка символа табуляции, отступа или красной строки при написании или редактировании текста.

Садитесь за клавиатуру с чистыми и сухими руками. Нажимайте пальцами на клавиши мягко.

При работе на клавиатуре необходимо сидеть прямо, не напрягать пальцы рук, нажимать на клавиши легко, отрывисто.

#### Вопросы для повторения

1. На какие группы можно разделить клавиши на клавиатуре?

2. Для чего используются алфавитно-цифровые клавиши?

3. Как можно переключить язык ввода (русский на английский и наоборот) на компьютере, за которым вы работаете?

4. Как ввести заглавную букву Я?

5. Какую клавишу надо нажать, чтобы удобно было ввести заглавными буквами слово РОССИЯ?

6. Как ввести знак %?